## <u> 職場でのマタニティマーク表示壁紙の設定方法(for Windows版)</u>

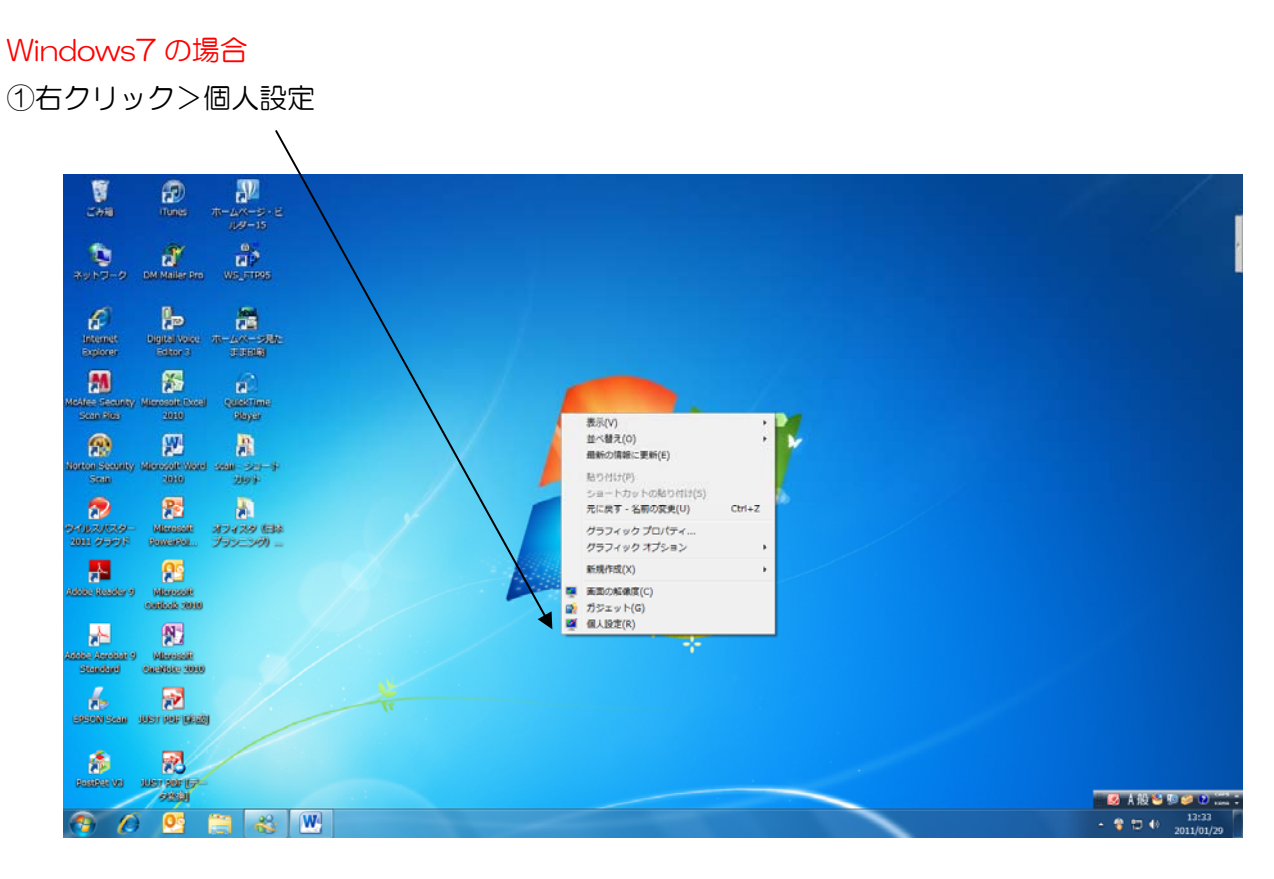

#### ②デスクトップの背景を選択

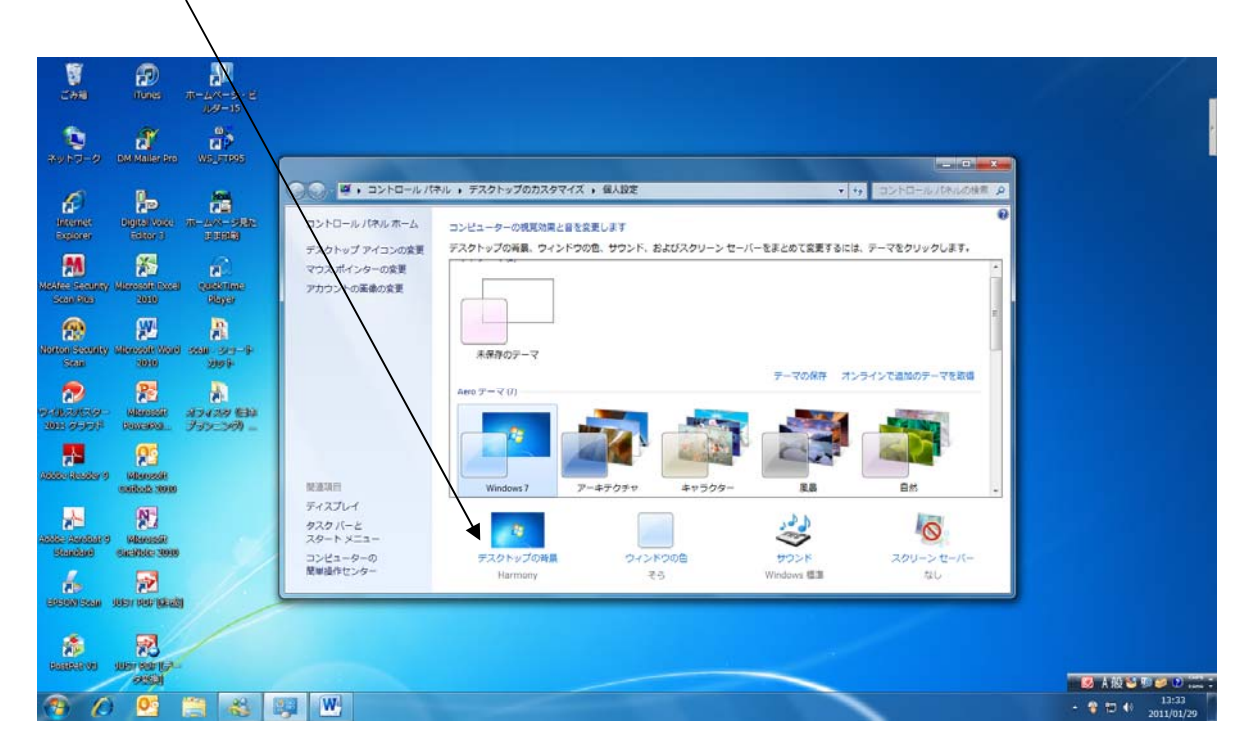

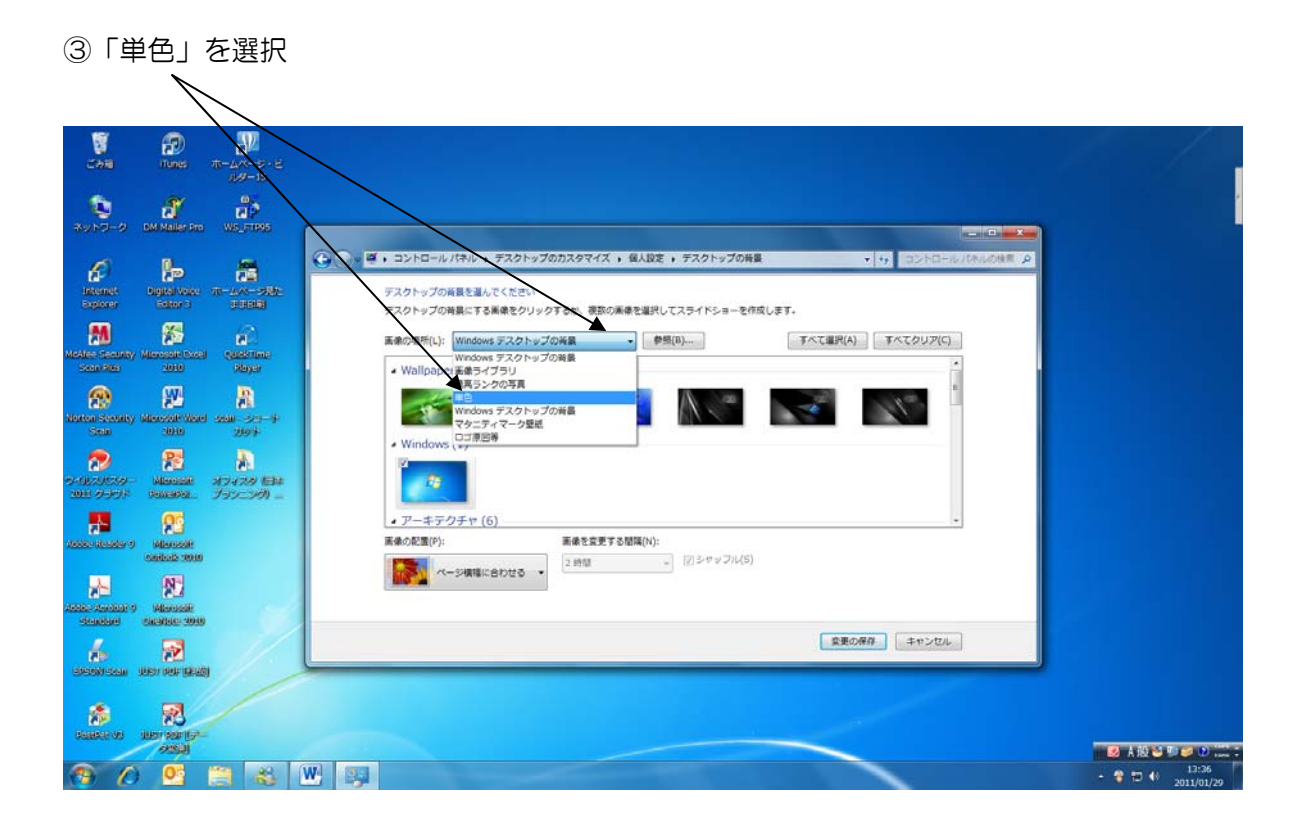

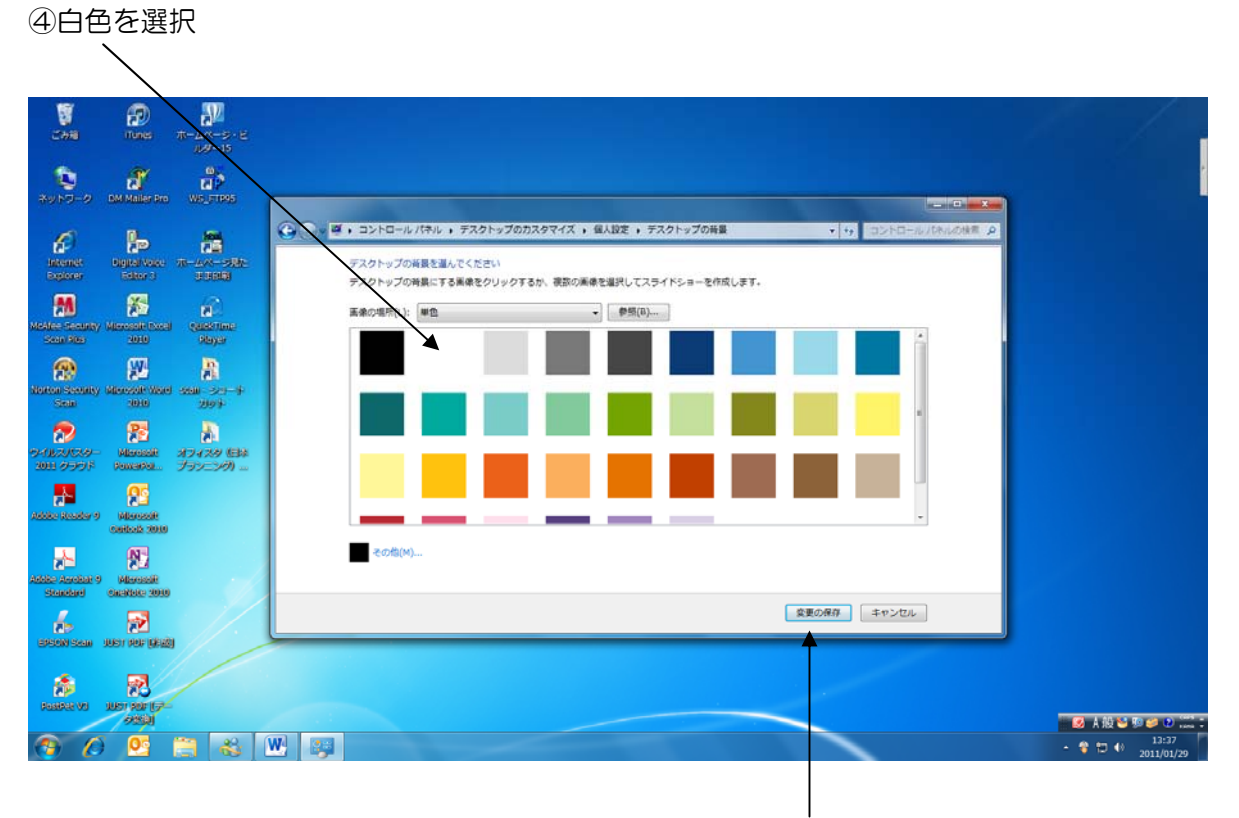

⑤「変更の保存」を押してください

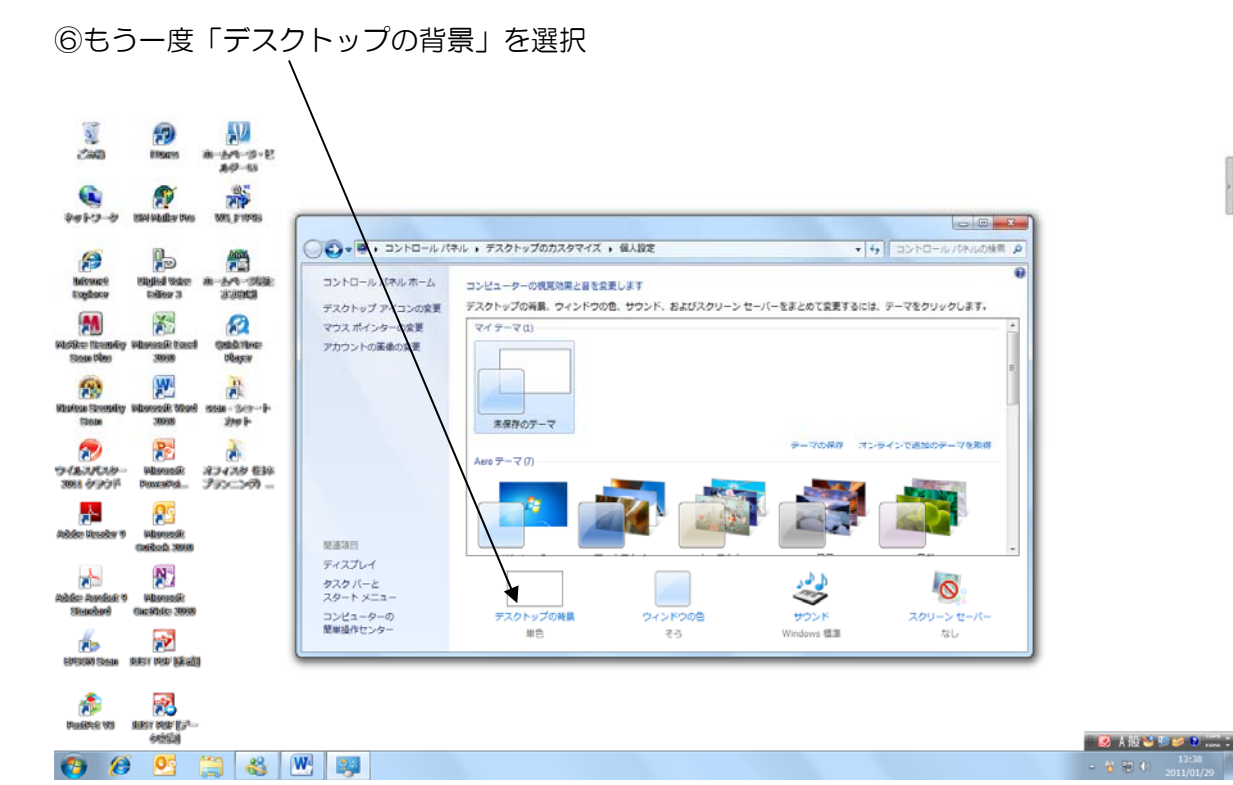

⑦参照ボタンで保存したデータを呼び出して選んでください。

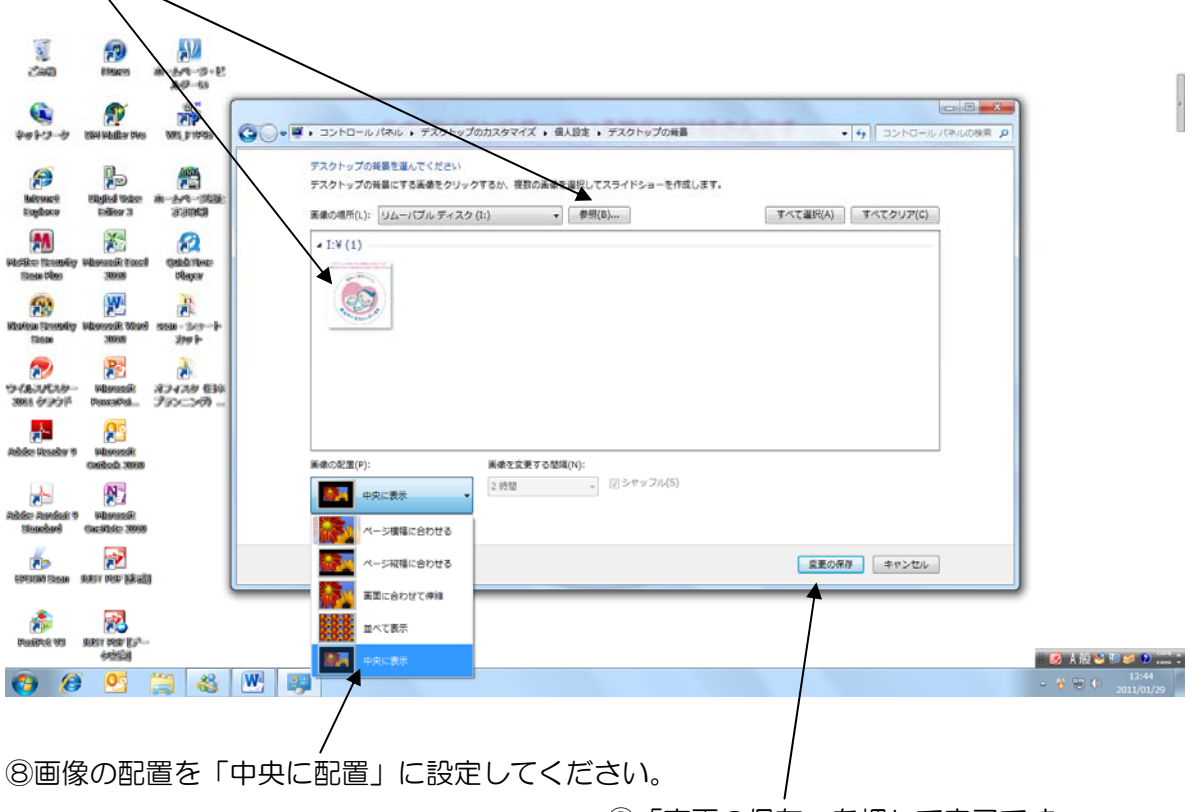

⑨「変更の保存」を押して完了です。

#### WindowsVista の場合

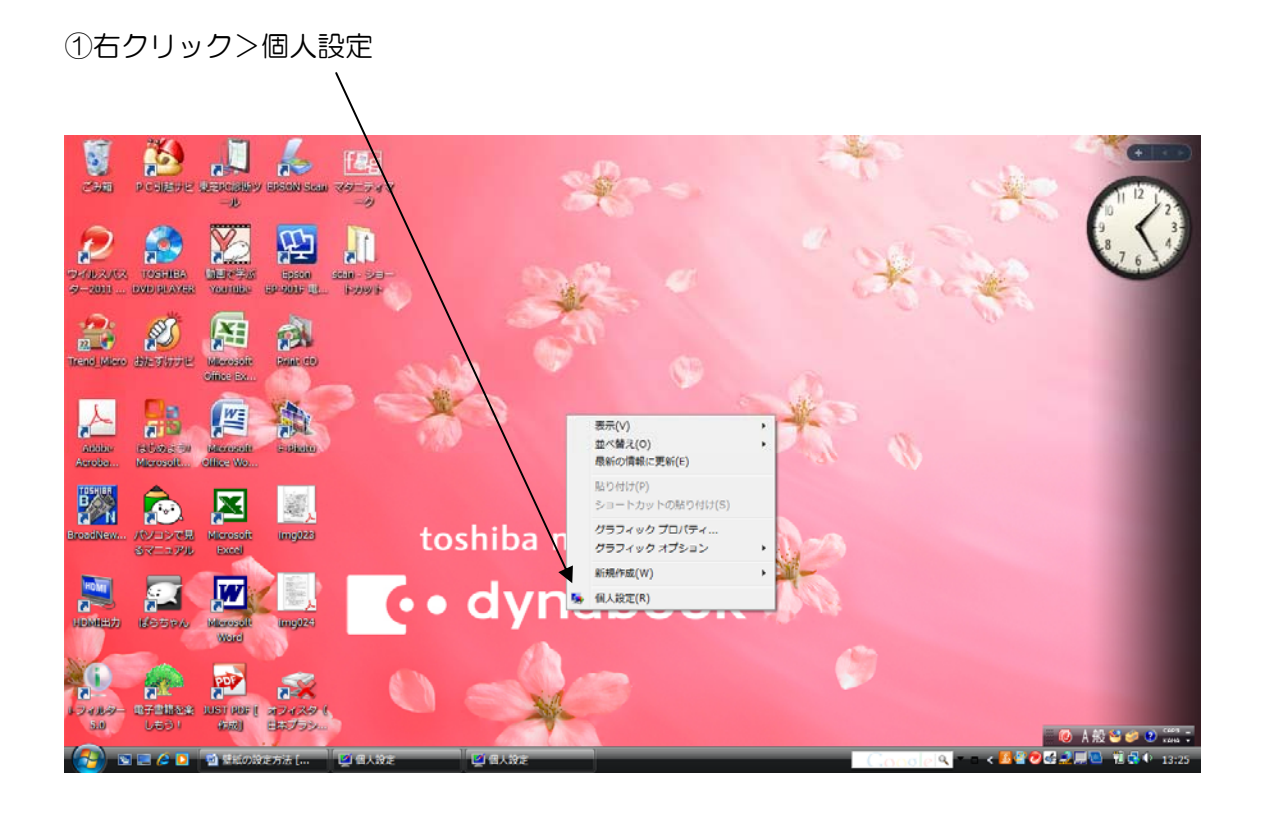

#### ②「デスクトップの背景」を選択

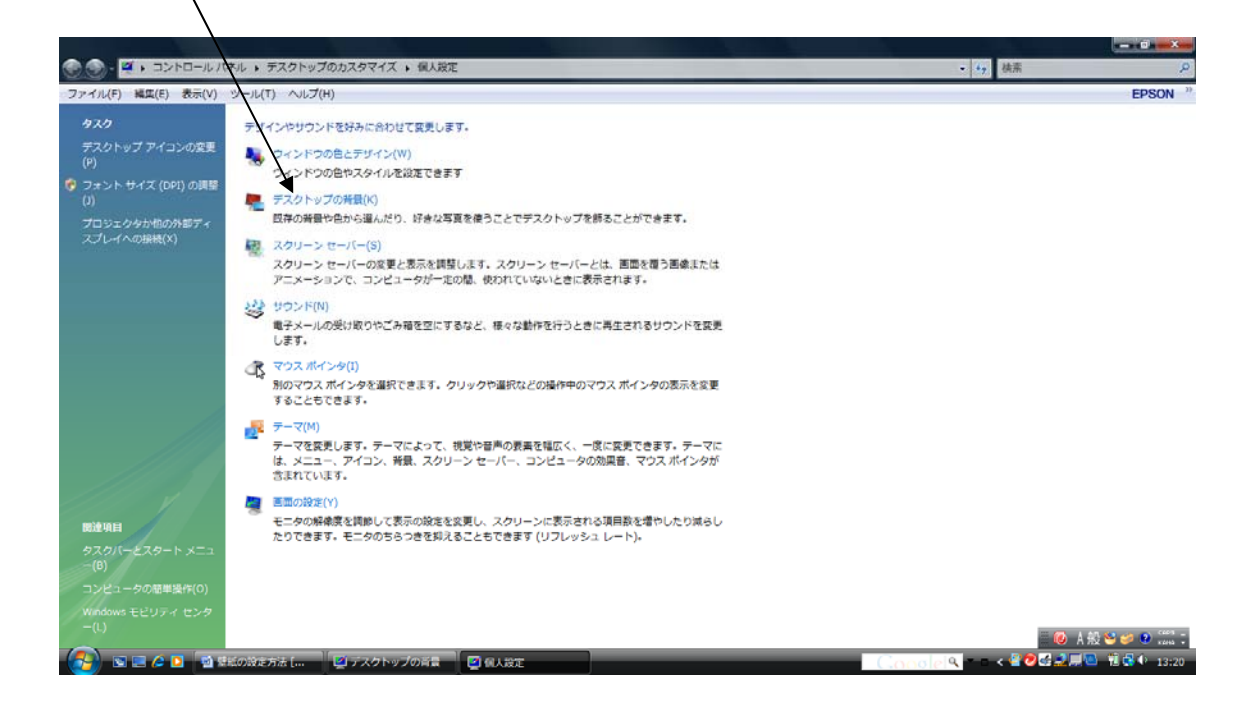

| 🕐 🌑 - 🔟 - ロントロールノオル、 デスクトップのカスタマイズ ・ 個人設定 ・ デスクトップの音楽                                                                                                    | • 4• 线索 | <b>محمد المحمد ا</b> |
|----------------------------------------------------------------------------------------------------|---------|----------------------|
| ファイル(F) 編集(F) 表示(V) ツール(T ヘルプ(H)                                                                                                    |         | EPSON "              |
| テスクトップの発展を描んでくたさい<br>テスクトップの発展にする画像をクリック てください、一覧にない画像を使うには、画像のあらところまで移動して、画像をダブルクリックしてください、<br>場所<br>・<br>メ<br>・<br>が<br>クテャ<br>・<br>メ<br>ンプル ビグチャ<br>・<br>ンプル ビグチャ<br>・<br>ンプル ビグチャ<br>・<br>、<br>・<br>、<br>・<br>・<br>・<br>・<br>・<br>・<br>・<br>・<br>・<br>・<br>・<br>・<br>・ |         |                      |
| 画像をどのように配置しますか?                                                                                                    |         |                      |
|                                                                                                    | ок(о)   | 般 <b>≝ # ●</b>       |

| ④白色を選択                                                  |                          |                  |                 |             |              |         |
|---------------------------------------------------------|--------------------------|------------------|-----------------|-------------|--------------|---------|
| $\backslash$                                            |                          |                  |                 |             |              |         |
|                                                         |                          |                  |                 |             |              |         |
| 😧 🌑 - 🖉 , コントロールパネル , テスクトップの                           | つカスタマイズ ・ 個人設定 ・ テスクトップの | 荷景               |                 | - 49        | 検索           | Q       |
| ファイル(F) 構築(E) 校示(V) ジール(T) ヘルフ(H)<br>テスクトッズの音量を進んでください) |                          |                  |                 |             |              | EPSON   |
| デスクトップの旨量にする画像をクリック                                     | してください。一覧にない画像を使うには、画    | 飲のあるところまで移動して、画像 | をダブルクリックしてください。 |             |              |         |
| 場所接色                                                    | ▪ 参照(B)                  |                  |                 |             |              |         |
| ¥                                                       |                          |                  |                 |             |              |         |
|                                                         |                          |                  |                 |             |              |         |
|                                                         |                          |                  |                 |             |              |         |
|                                                         |                          |                  |                 |             |              |         |
|                                                         |                          |                  |                 |             |              |         |
|                                                         |                          |                  |                 |             |              |         |
|                                                         |                          |                  |                 |             |              |         |
|                                                         |                          |                  |                 |             |              |         |
|                                                         |                          |                  |                 |             |              |         |
| [##Q                                                    |                          |                  |                 |             |              |         |
|                                                         |                          |                  |                 |             | ○ ▲般*        | 👙 😧 🕬 🗧 |
| 🚱 🖻 🖻 🍳 🧕 🗃 雑紙の設定方法 [                                   | 💟 個人設定 📃 デスクトップ          | の背景              |                 | Cooslel     | 18 🛛 🖉 🛃 💻 👘 | 13:23   |
|                                                         |                          |                  |                 |             |              |         |
|                                                         |                          |                  | 5               | /<br>「OK」を押 | りしてくだ        | さい。     |

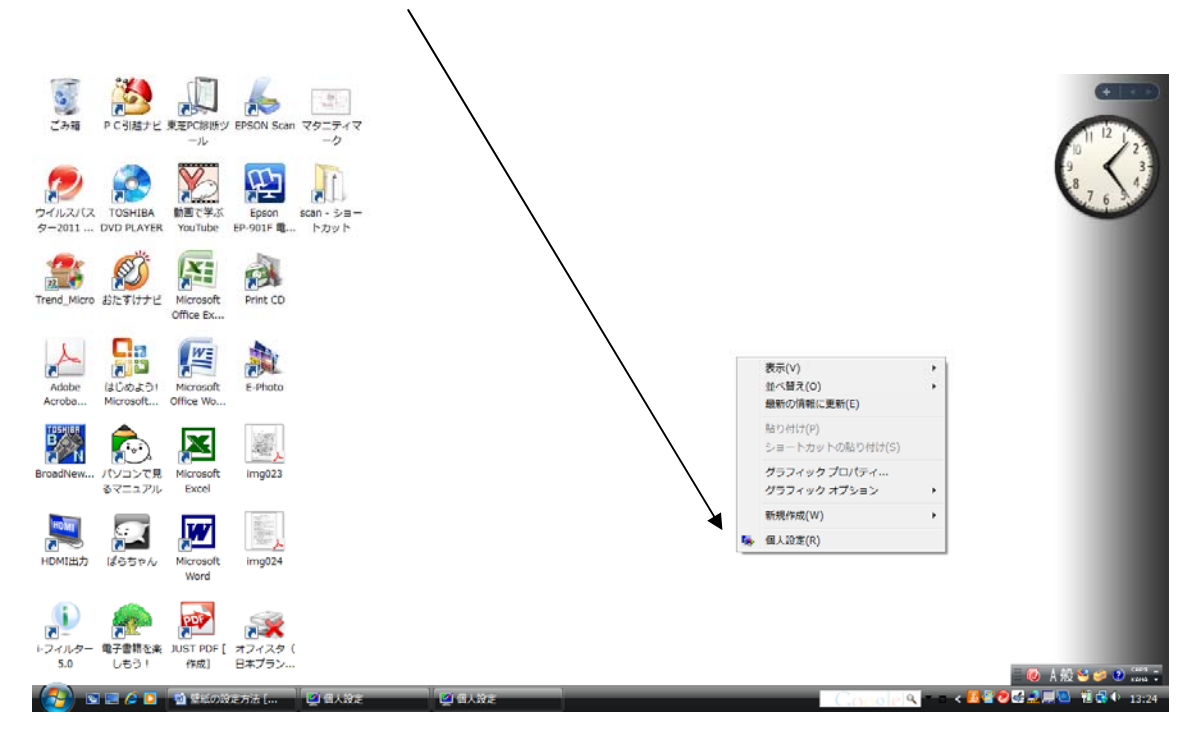

⑥もう一度、右クリック>個人設定>デスクトップの背景の順で進みます。

⑦参照ボタンで保存したデータを呼び出して選んでください。

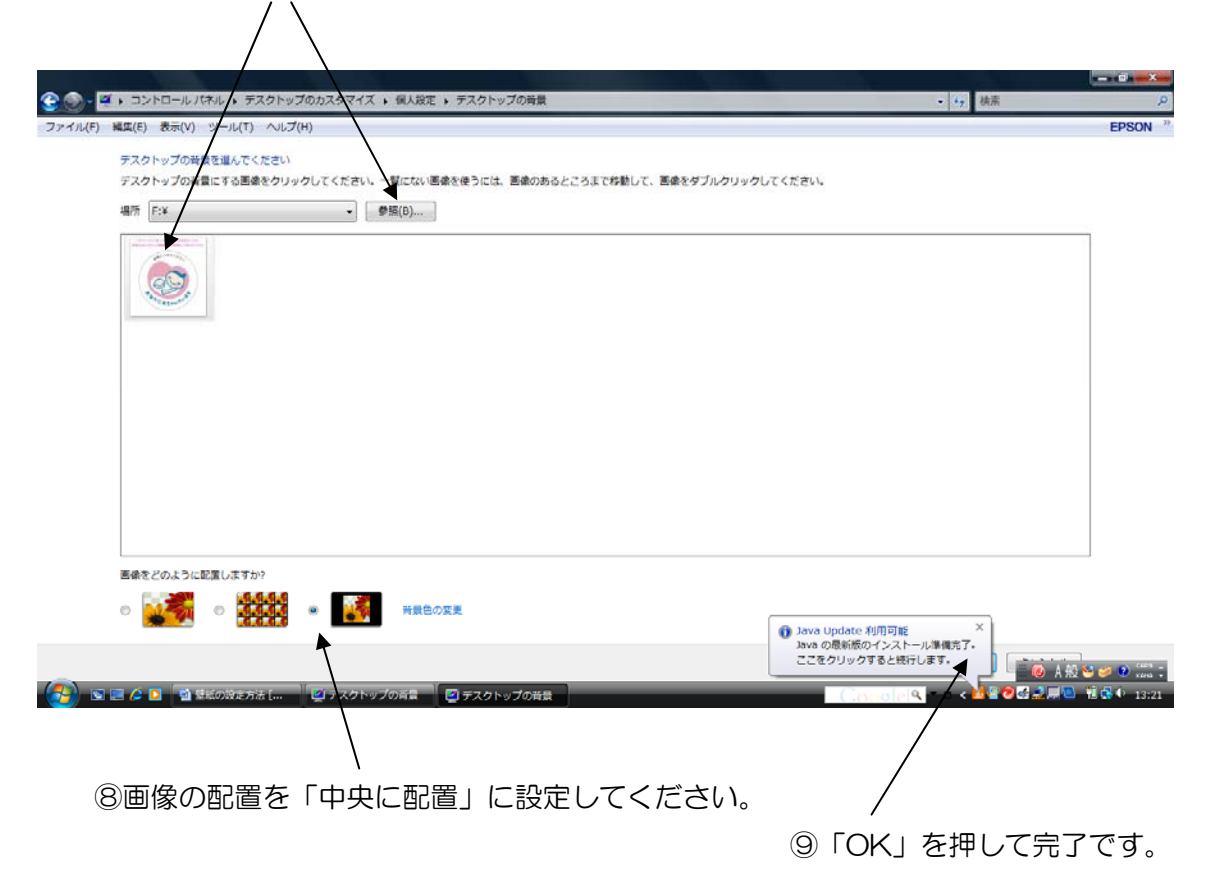

### WindowsXPの場合 ①右クリック>プロパティ

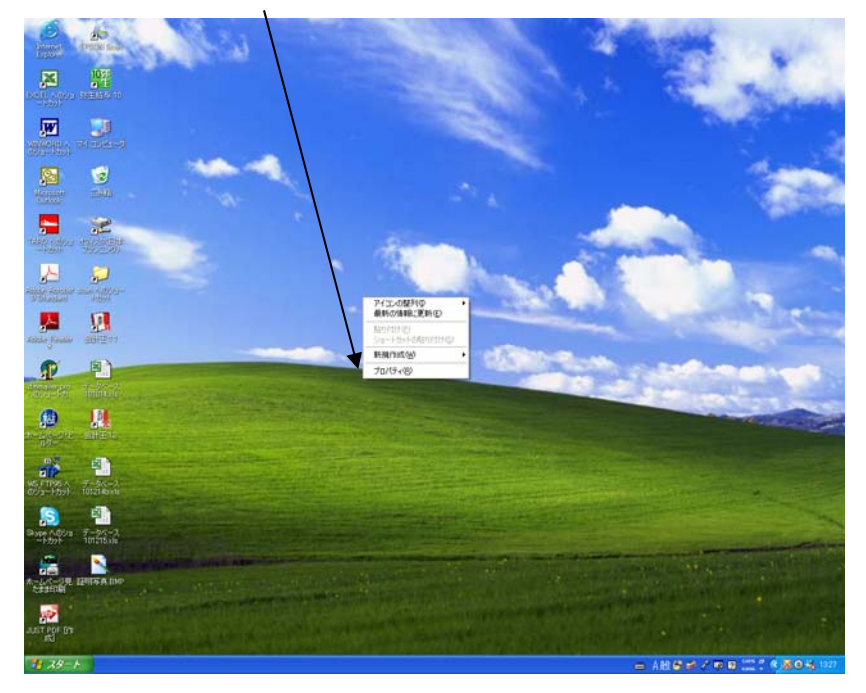

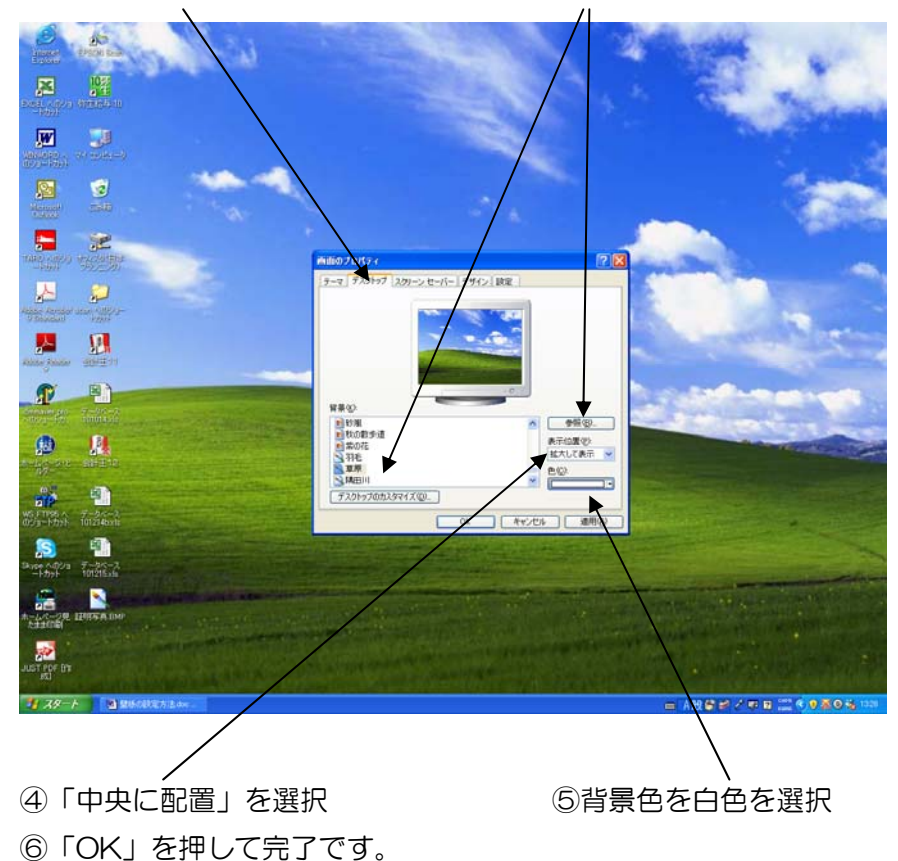

②デスクトップを選択 ③参照ボタンで保存したデータを呼び出して選んでください。

# パソコンの壁紙として設定できましたでしょうか。 職場の雇用環境整備に努めてください

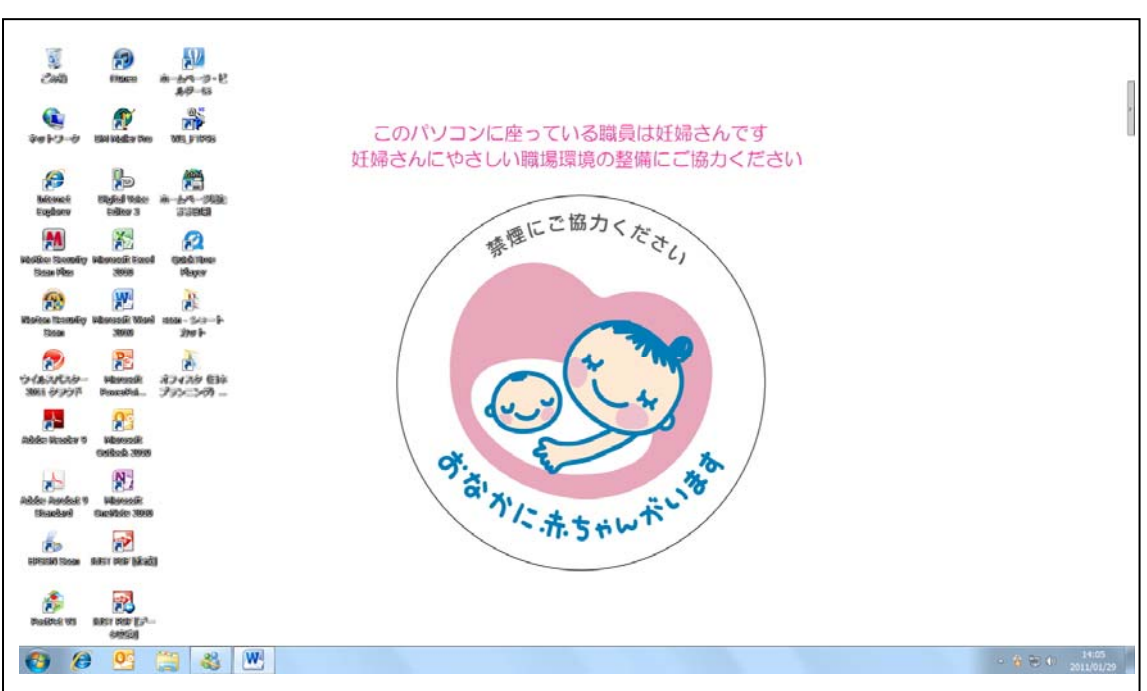

(壁紙表示イメージ画面)

設定方法がご不明な場合は下記へお問い合わせください。 オフィスタ総務部 TEL.03-3379-5595 または info@offista.com